## Istruzioni per aggiornamenti – Istruzioni necessarie per qualunque programma al fine di evitare conflitti con precedenti versioni

Dopo aver installato la nuova versione di Profili potrebbe succedere che venga avviata comunque la precedente versione.

Si consiglia di risolvere il problema re-impostando il file exe di ciascun programma che trovate nella cartella di ciascun programma

Per esempio,

Entrare nella cartella di Profili

- 1. SelezionareilfileProfili.exe
- 2. Cliccare il tasto destro del mouse
- 3. Proprietà
- 4. Compatibilità
- 5. Esegui il programma come amministratore

Ripetere l'operazione anche con Telaio2D e 1Camp.

## Cliccare con tasto destro sul file exe del programma

R M ↑↓ Ordina ~ 📃 Visualizza ~ ••• Proprietà - Telaio2D × Dimensione Nome Ultima modifica Tipo Generale Compatibilità Sicurezza Dettagli Versioni precedenti 📒 Drain 09/11/2023 18:06 Cartella di file 44 Tutorial 09/11/2023 18:06 Cartella di file Telaio2D Dforrt.dll 04/08/1998 19:09 Estensione dell'ap... 410 KB Tipo di file: Applicazione (.exe) DIIArpack.dll 18/05/2008 16:56 Estensione dell'ap... 164 KB Descrizione: Release 3.9 LapackDII.dll 04/08/2004 06:46 Estensione dell'ap... 232 KB Percorso: C:\Program Files (x86)\Telaio2D NTCcomuni.dat 09/06/2009 15:48 File DAT 201 KB 2,65 MB (2.785.280 byte) Dimensioni: Dimensioni su disco: 2,65 MB (2.785.280 byte) NTCisole 08/06/2009 13:26 Documento di testo 1 KB NTCtabellaSpettri.dat 04/06/2009 21:58 File DAT 1.260 KB Data creazione: lunedì 7 settembre 2009, 15:57:35 Ultima modifica: Junedì 7 settembre 2009 15:57:35 ST6UNST 09/11/2023 18:06 Documento di testo 7 KB Ultimo accesso: Oggi 13 marzo 2025, 6 minuti fa Telaio2D.cnt 25/04/2009 17:45 File CNT 1 KB Attributi: Sola lettura Nascosto Avanzate. 💾 Telaio2D 07/09/2009 15:57 2.720 KB Applicazione TELAIO2D 28/04/2009 18:22 File della Guida 68.202 KB Telaio2DMateriali 01/11/2005 20:12 Documento di testo 1 KB Tutorial.cnt 20/09/2005 08:30 File CNT 1 KB OK Annulla Applica

## In Compatibilità

Attivare questo programma come amministratore

|                                                     |                                   |                            |                                                 | ×           |
|-----------------------------------------------------|-----------------------------------|----------------------------|-------------------------------------------------|-------------|
| nerale Compatibilità                                | Sicurezza                         | Dettagli                   | Versioni precedenti                             |             |
| e il programma non funz<br>rovare a eseguire lo str | ziona correttar<br>umento di riso | mente in qu<br>Iuzione dei | esta versione di Windo<br>problemi di compatibi | ow:<br>lità |
| Eseguire lo strumento                               | ) di risoluzione                  | e dei proble               | emi di compatibilità                            |             |
| ome scegliere le impos                              | tazioni di com                    | npatibilità m              | anualmente                                      |             |
| Modalità compatibilità -                            |                                   |                            |                                                 |             |
| 🗌 Esegui il programm                                | a in modalità (                   | compatibili                | tà per:                                         |             |
| Windows 7 $\checkmark$                              |                                   |                            |                                                 |             |
|                                                     |                                   |                            |                                                 |             |
| mpostazioni                                         |                                   |                            |                                                 |             |
| 🗌 Modalità colore Rid                               | otto                              |                            |                                                 |             |
| Colori a 8 bit (256)                                | $\sim$                            |                            |                                                 |             |
| Esegui in risoluzion                                | e 640 x 480                       |                            |                                                 |             |
| Disabilita ottimizzaz                               | ioni schermo i                    | intero                     |                                                 |             |
|                                                     | ramma come                        | amministra                 | tore                                            |             |
| Pogistra guesto prog                                | dramma por i                      | il riovario                |                                                 |             |
|                                                     |                                   |                            |                                                 |             |
| Usa la gestione dei                                 | colori ICC leg                    | jacy dello s               | cnermo                                          |             |
|                                                     | oni DPL elevat                    | i                          |                                                 |             |